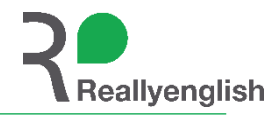

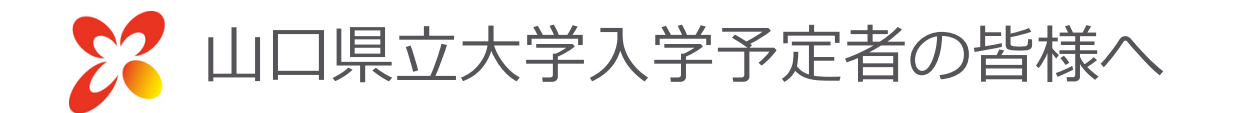

# リアリーイングリッシュ 受講登録~受講までの流れ

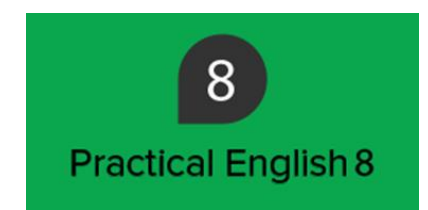

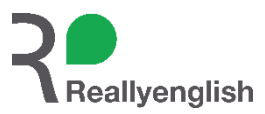

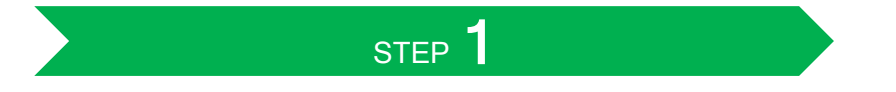

専用サイトにアクセス

#### https://go.reallyenglish.jp/ja/yamaguchi-pu

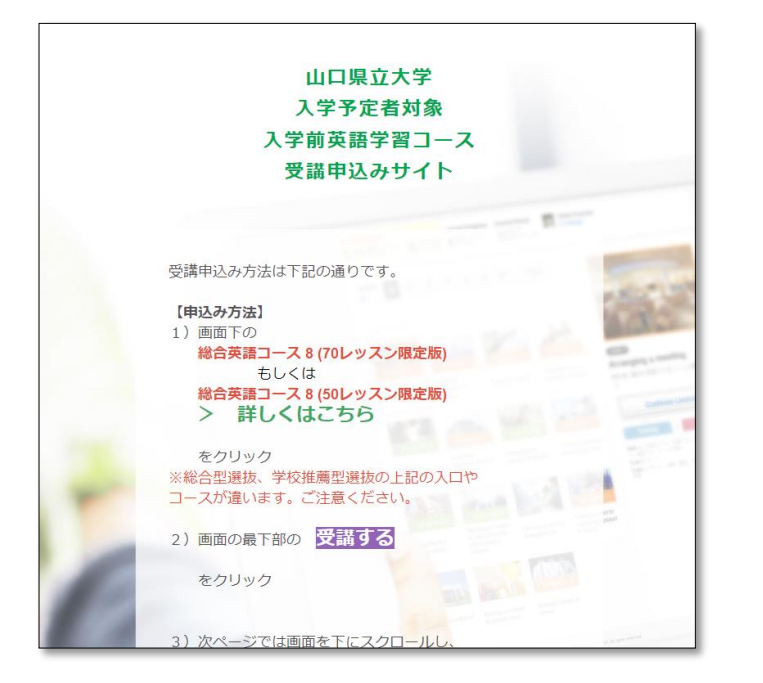

STEP 2
画面下の総合型選抜か学校推薦型選抜の総合英語コース8の
>詳しくはこちらをクリック

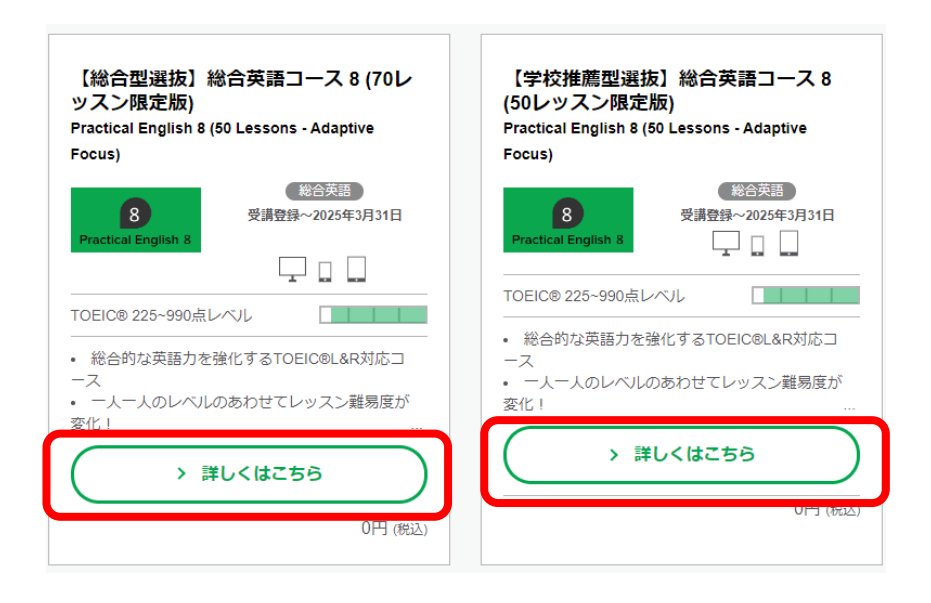

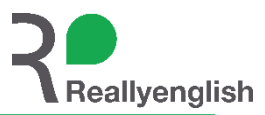

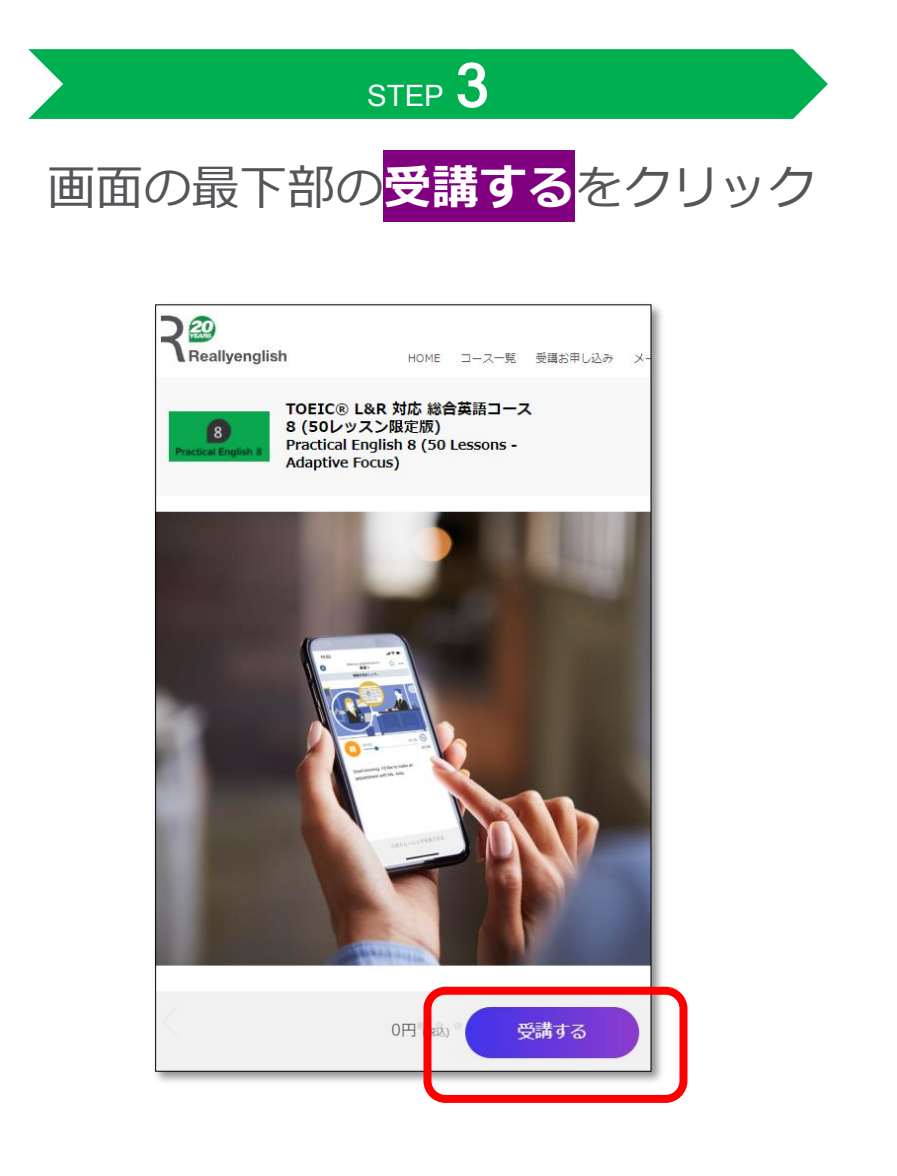

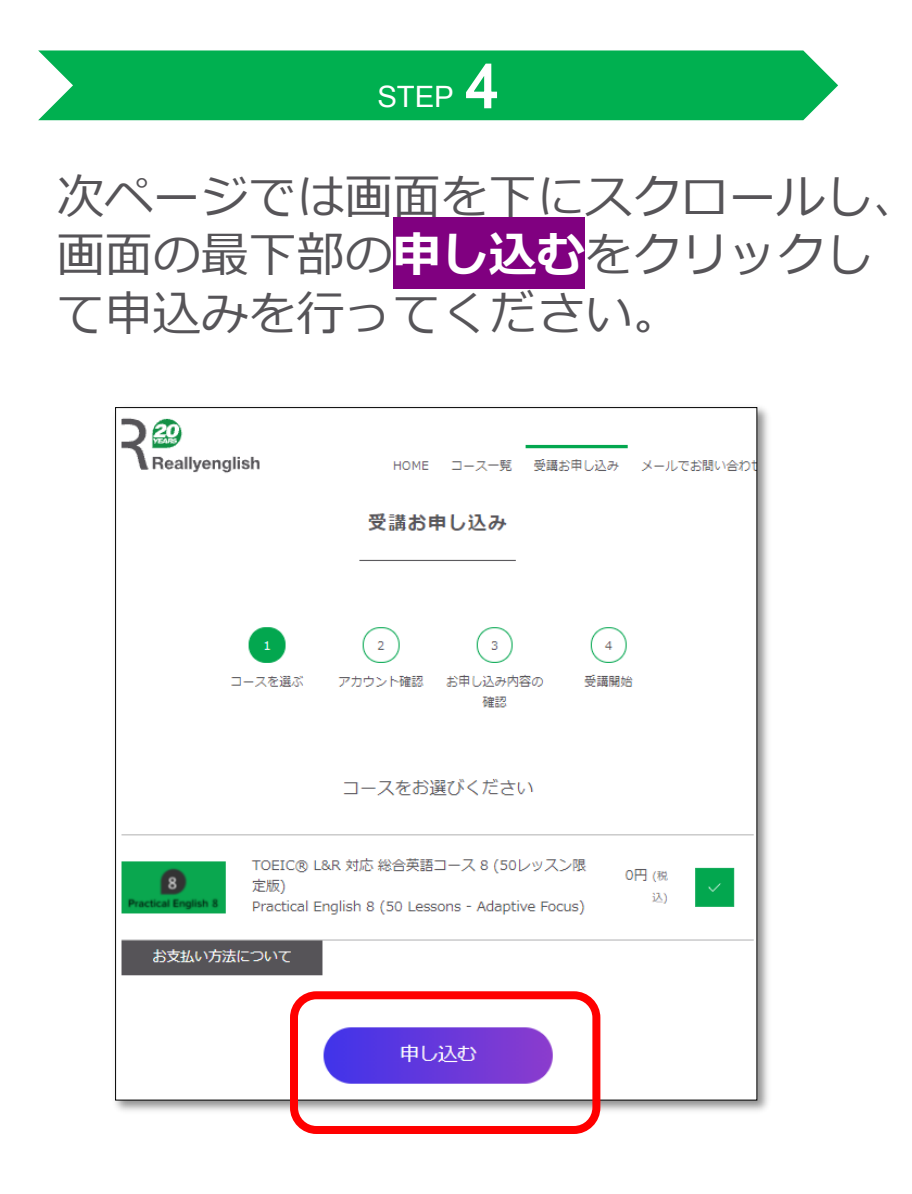

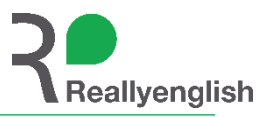

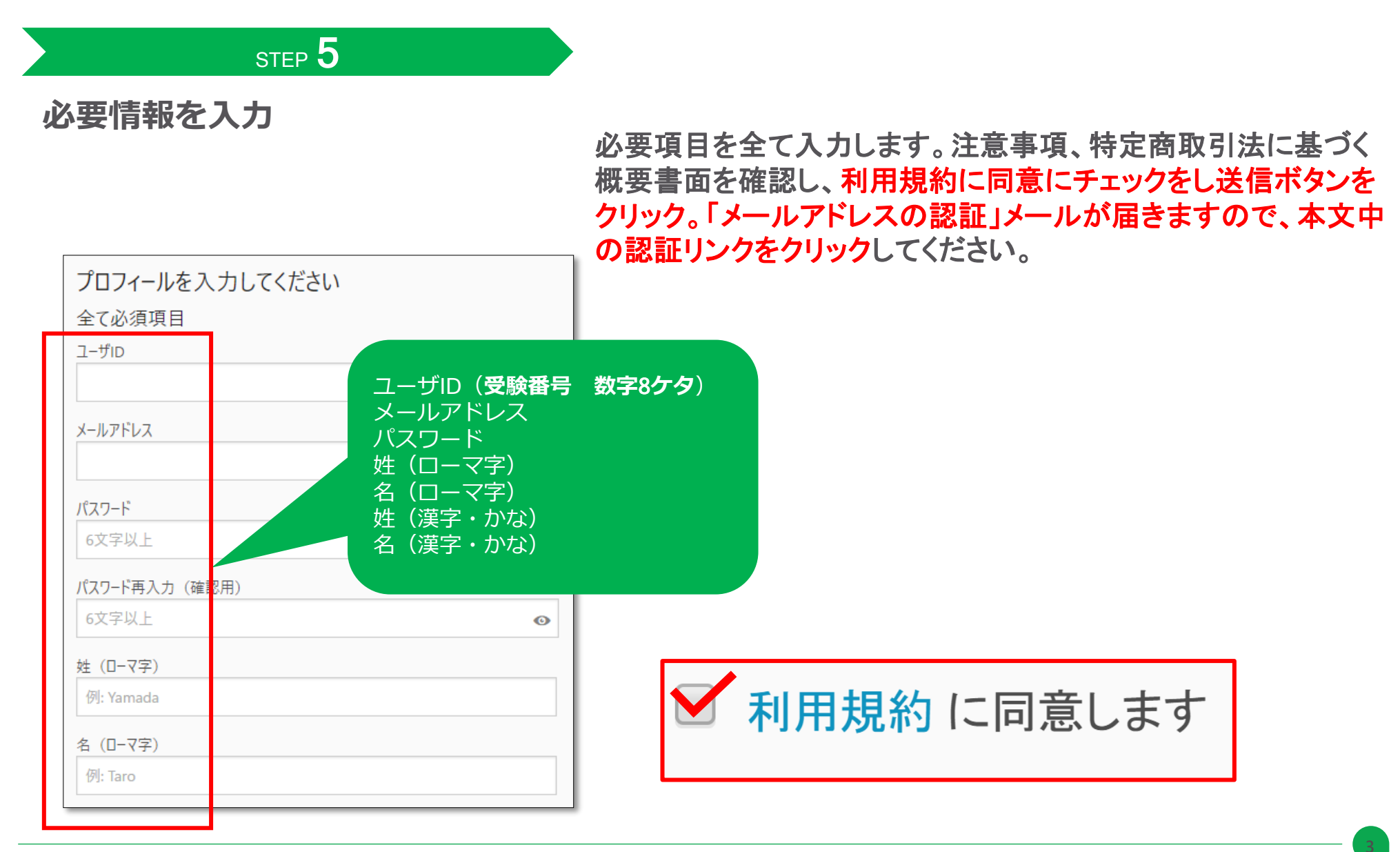

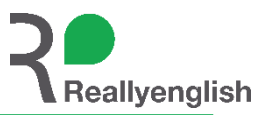

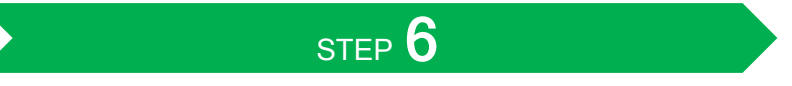

マイページにサインイン!

認証リンクをクリックすると**サインイ ンURLが記載された「登録完了のお知 らせ」**メールが届きます。プロフィー ル登録で入力したメールアドレスとパ スワードでサインインしてください。

| ud Sontark ♥ 1408 0 ¥ 075,₩1<br>¥ testegSzedyegőéje |
|-----------------------------------------------------|
|                                                     |
| x-5746x                                             |
| K27-F                                               |
| <ul> <li>サインインWNEMBY6</li> </ul>                    |
| **>*>                                               |
| メールアドレスを確認しました。サイン・<br>インしてください。                    |
| <u>単語</u><br><u>Nスワード本常れた場合</u><br>福沢メールを再成         |

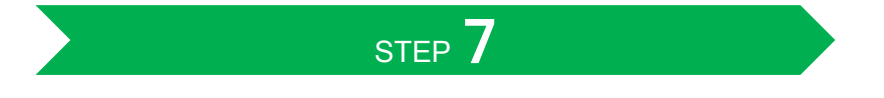

#### スタートをクリックして学習を開始!

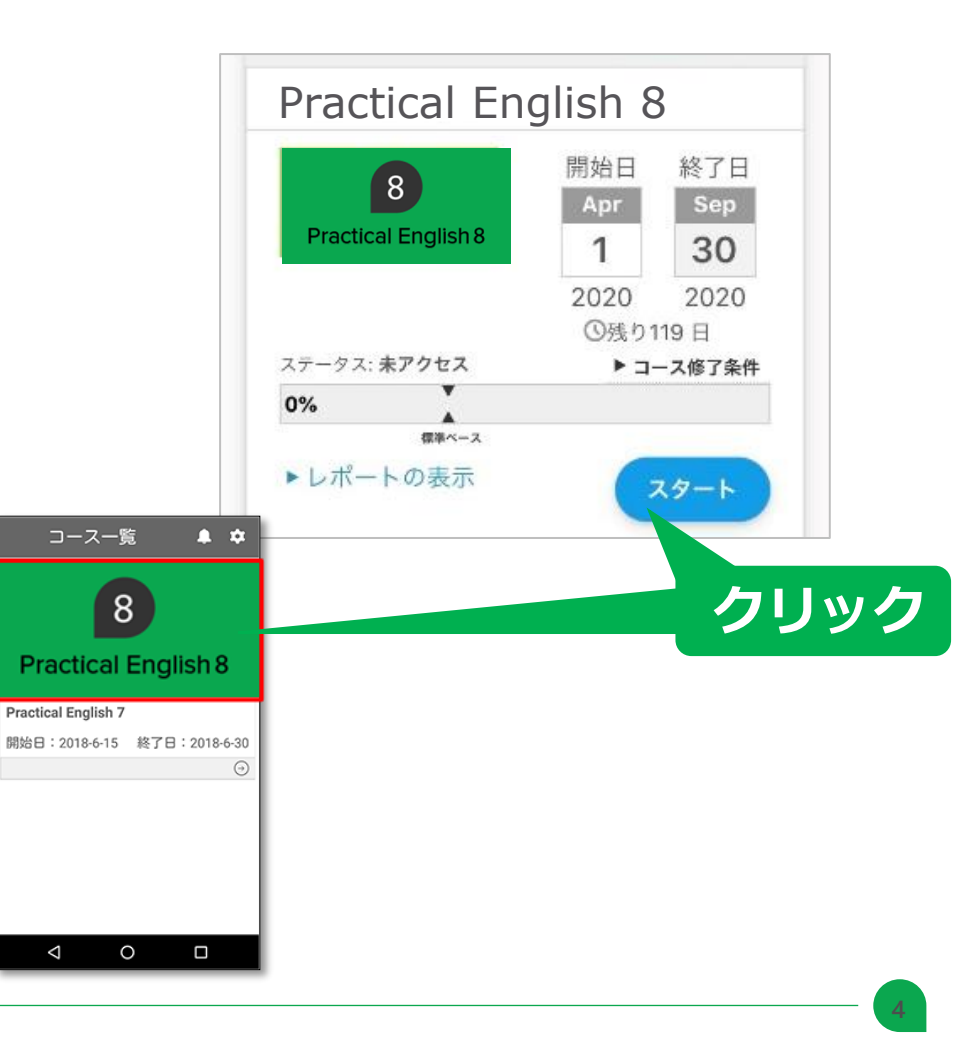

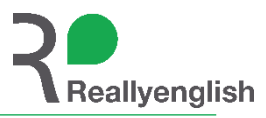

#### ログイン情報やパスワード再発行リンクが記載されていますので大切に保管してください。

| From: support-japan@reallyenglish.com<br>Subject: <b>[組織名] Reallyenglish 豊保完了のお知らせ</b> |  |
|----------------------------------------------------------------------------------------|--|
| [受講者ご氏名] 様                                                                             |  |
| Reallyenglishをご利用いただき、誠にありがとうございます。                                                    |  |
| *** ログインについて ***                                                                       |  |
| 下のURLからログインページにアクセスし、下記ユーザIDと、登録時にご設定いただいたバスワードを入力してログインしてください。                        |  |
| URL: http://reallyenglish.com//<br>ユーザ ID: [ユーザID]                                     |  |
| バスワードをお忘れになった場合は、下のURLの再発行手順に従って新しいバスワードをご設定ください。                                      |  |
| バスワード再設定: http://reallyenglish.com//account/forgotten_password                         |  |
| *** 受講講座について ***                                                                       |  |
| これから受講される講座は、次のコースで構成されています。                                                           |  |
| <ul> <li>[コース名]</li> </ul>                                                             |  |
|                                                                                        |  |
|                                                                                        |  |
|                                                                                        |  |
|                                                                                        |  |
|                                                                                        |  |
|                                                                                        |  |
|                                                                                        |  |
| ご不明な点などございましたら、support-japan@reallyenglish.com までお気軽にお問い合わせください。                       |  |
| Reallyenglish                                                                          |  |

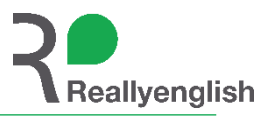

受講は、PCはブラウザ経由です。スマートフォンなどはアプリ経由です。

| 2回目以降のログイン<br>(Webブラウザの場合)                                        | 2回目以降のログイン<br>(モバイルアプリの場合)                                                |
|-------------------------------------------------------------------|---------------------------------------------------------------------------|
| サインイン         受験番号を入力       (************************************ | パスワードは自身が設定<br>した任意の数値<br>(英数字6ケタ以上)<br>※パスワードを忘れた場<br>合、専用のリンクから再<br>設定可 |
| サインインURL https://                                                 | /vamaquchi-pu.reallvenglish.i                                             |

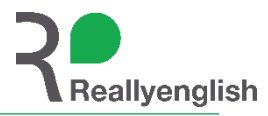

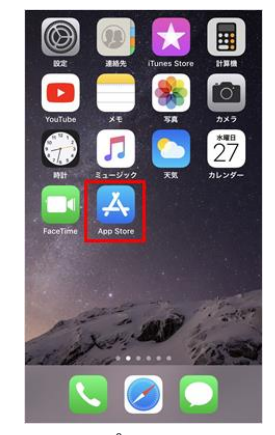

**ステップ 1** お持ちの端末の 「App Store」を押します。

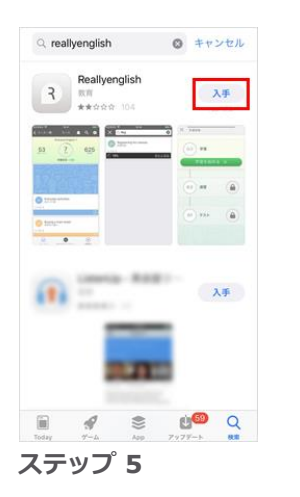

入手を押し、 必要な情報を入力します。

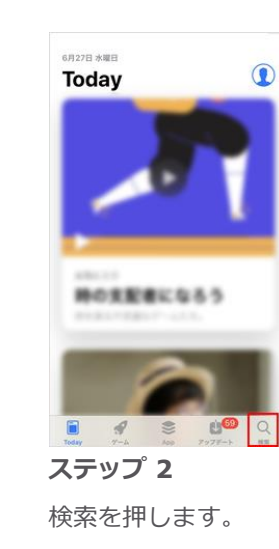

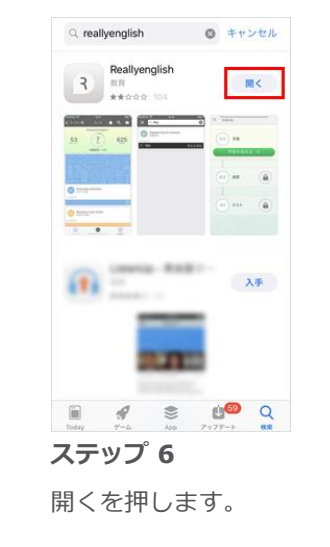

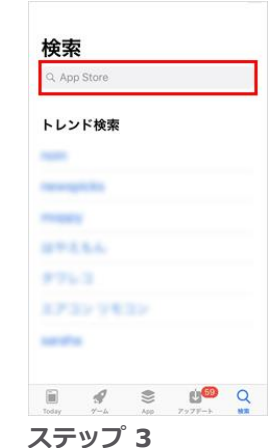

検索バーを押します。

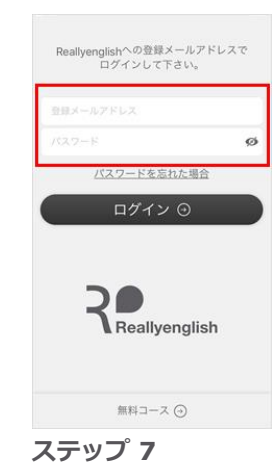

アプリが起動したら、 登録済みのメールアドレスと パスワードを入力します。※

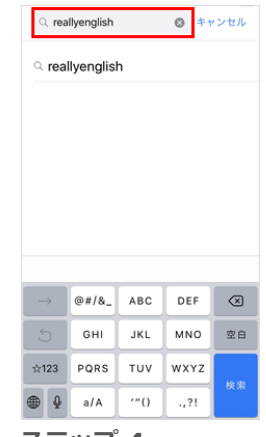

ステップ 4

reallyenglish と 検索してください。

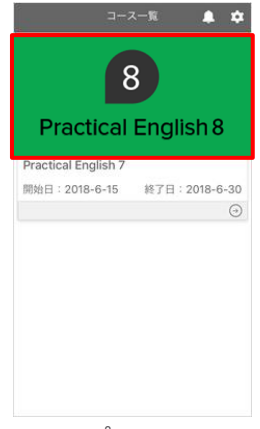

ステップ 8

コースロゴが表示されますので、 クリックして学習を始めてください。

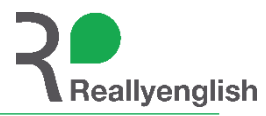

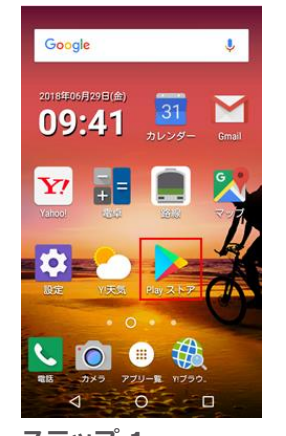

**ステップ 1** お持ちの端末の 「Google Play」を押します。

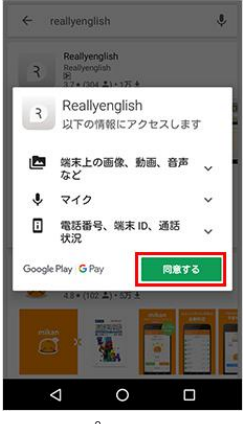

**ステップ 5** 同意するを押します。

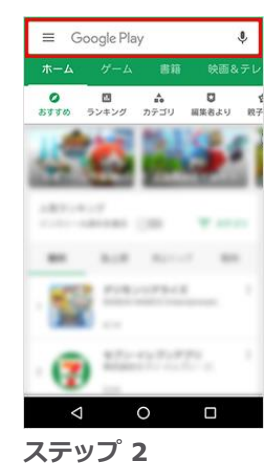

検索バーを押します。

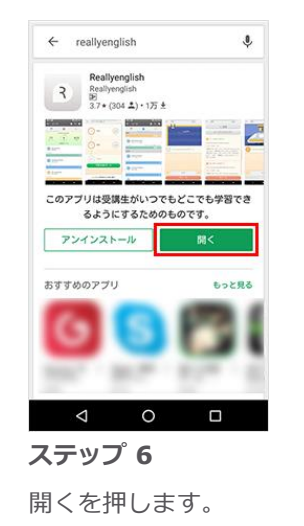

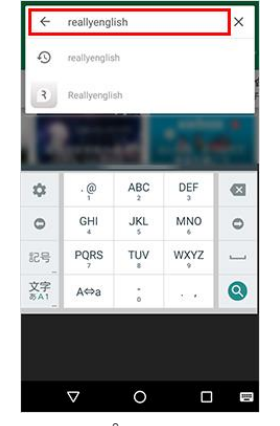

ステップ 3

reallyenglish と 検索してください。

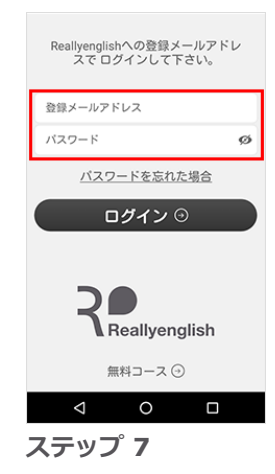

アプリが起動したら、 登録済みのメールアドレスと パスワードを入力します。※

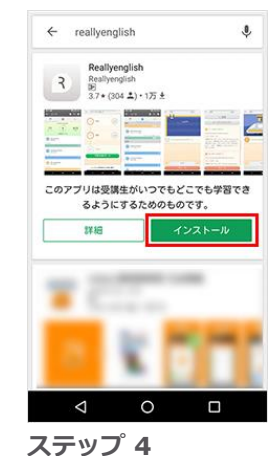

Aテッノ 4
 インストールを
 クリックします。

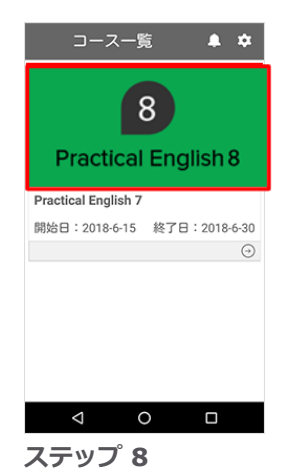

コースロゴが表示されますので、 クリックして学習を始めてください。

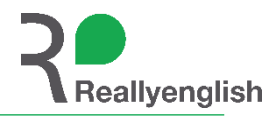

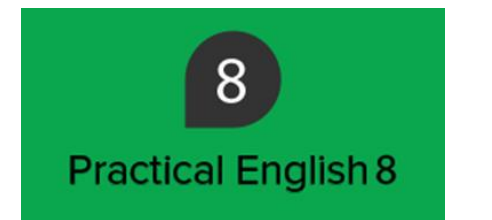

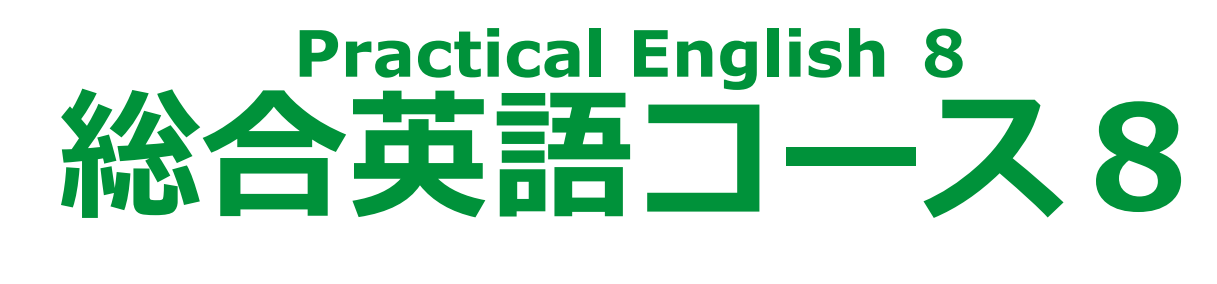

| 受 | 講 | 方 | 法 |
|---|---|---|---|
|   |   |   |   |

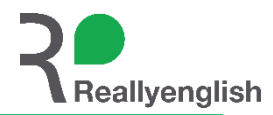

### **リスニング、リーディング、グラマー**それぞれのテストがあります。 各テストは<mark>制限時間25分間</mark>のテストです。

①受講したいテストの「テスト開始」をクリックして下さい。
 ②テストの簡単な説明が表示されます。「テスト開始」をクリックして下さい。
 ③制限時間内に問題を回答して下さい。
 ④テストが終了したら、「戻る」をクリックして、次のテストを受験して下さい。
 ⑤3つのテストが終わった段階で、この診断テストの結果を元に、最適なレッスンが生成され、レッスンを受講することが出来るようになります。

| マイページ メニュー 文法参考書 オリエンテーション                      | ۹. 😁 🌐    | × 25:00                                    | 診断テスト: リスニング                   |
|-------------------------------------------------|-----------|--------------------------------------------|--------------------------------|
| Practical English 8 (Adaptive focus 50 lessons) |           |                                            |                                |
|                                                 |           | ● 美刀判定テスト:Listening                        |                                |
| Go フォーカス               · 受講済み                   |           | リスニングテストは、3 つの音声に対して合計 15 問の               | 問題で構成されています。問題の難度は徐々に上がっていきます。 |
| フォーカス                                           | コース目標: 順調 | <ul> <li>通信環境の安定した静かな場所で受けましょう。</li> </ul> |                                |
| Listening diagnostic test      総約テスト: リスニング     | 0%        | <ul> <li>ヘッドフォンかスピーカを用意しましょう。</li> </ul>   |                                |
| テスト開始 🕤                                         | 残日数 427日  | ・テスト時間は 25 分です。                            |                                |
| eee Reading diagnostic test<br>診断テスト: リーディング    |           |                                            |                                |
| デスト開始 🕣                                         |           |                                            |                                |
| Grammar diagnostic test 診断テスト: 文法               |           |                                            |                                |
| テスト開始③                                          |           |                                            |                                |

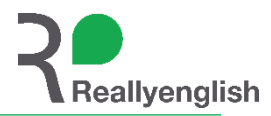

#### 診断テストの受験が完了すると、診断テストの結果を元に、最適なレベルのレッ スンがリスニング、リーディング、グラマーそれぞれ抽出されます。

### レッスンを受講することが可能となります。

| フォーカ | גנ                                                             |         |
|------|----------------------------------------------------------------|---------|
|      | <b>Studying at a new school</b><br>新しい学校生活<br>疑問文 - Yes/No 疑問文 | PDF 🕢 🚺 |
| 0    |                                                                | スタート④   |
|      | <b>Buying a train ticket</b><br>乗車券の購入<br>旅行と交通 - 交通機関         | PDF 🕁 🚺 |
|      |                                                                | スタート④   |
|      | <b>In the kitchen</b><br>キッチン用品<br>日常生活 - 身近な道具・機器             | PDF 🕁 🚺 |
|      |                                                                | スタート    |
|      |                                                                |         |

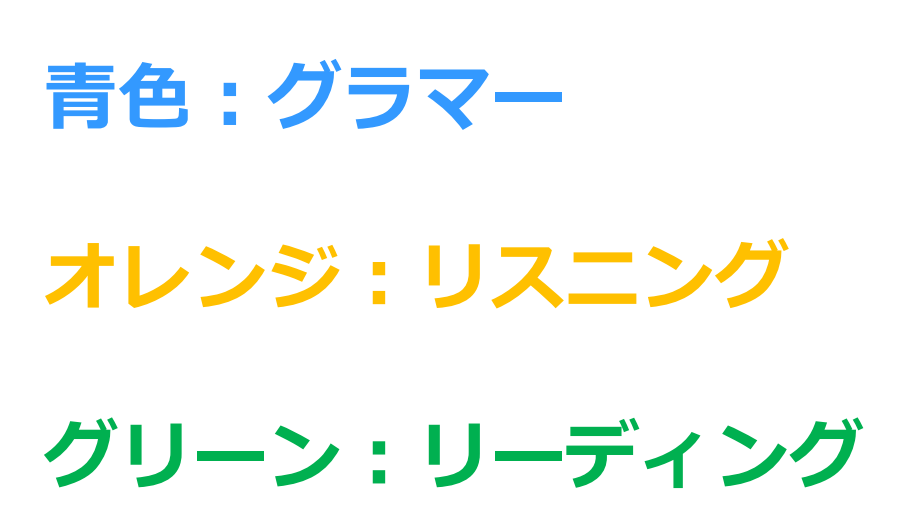

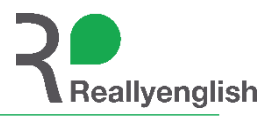

### 例:Listening (Level4) - 営業活動

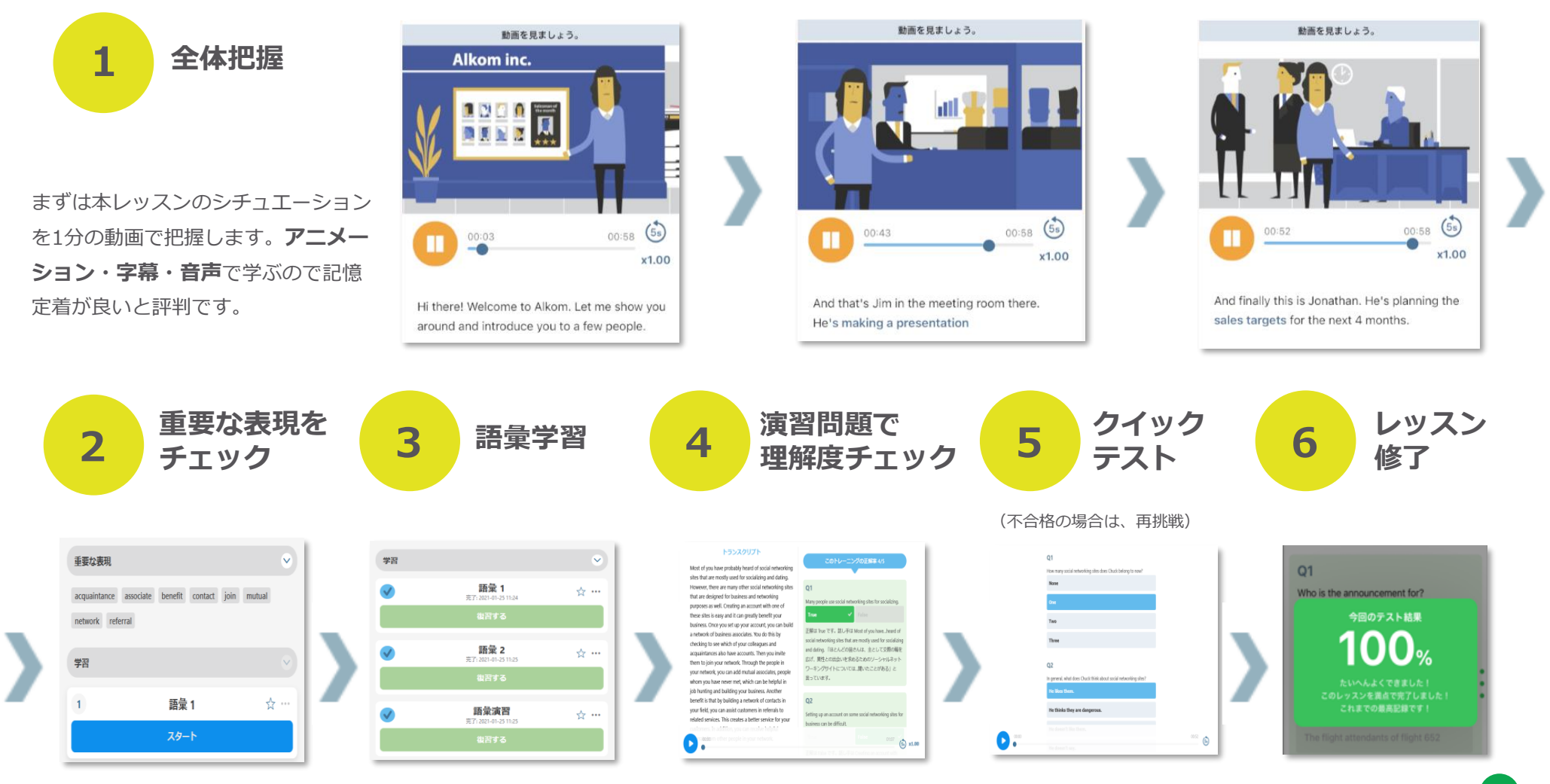

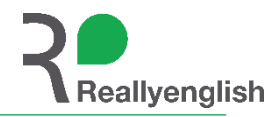

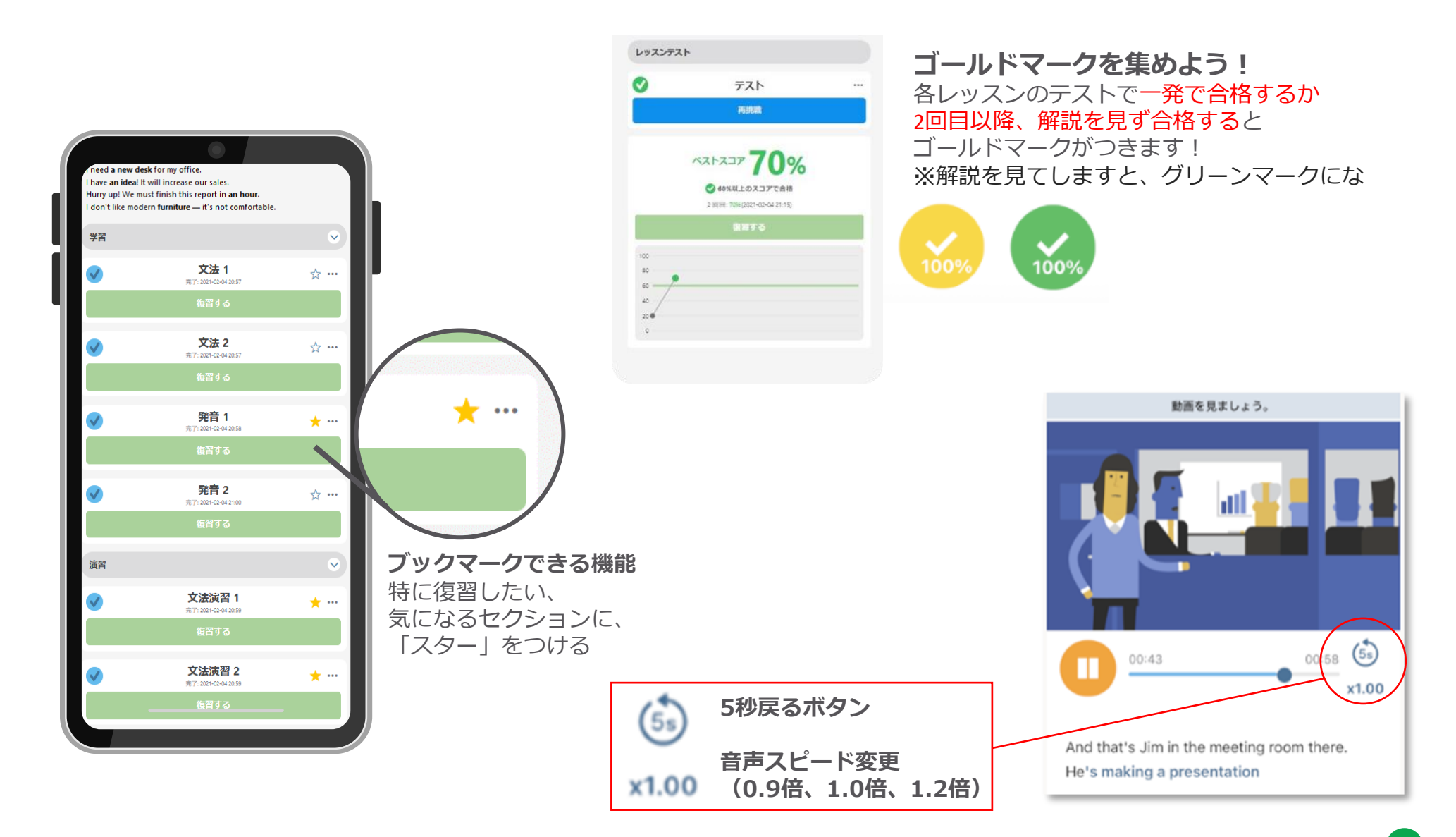

受講画面について(PCの場合)

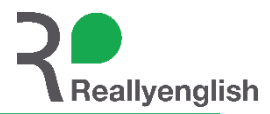

マイページ:1つ前のマイページに戻る。 文法参考書:文法のオンライン参考書 オリエンテーション:コース利用方法解説 マイページ メニュー 文法参考書 オリエンテーション • # **Practical English 8** 62 フォーカス  $\checkmark$ 受講済み コース目標: 順調 フォーカス 0% **Everyday activities** PDF 🕢 🚯 毎日の行動 0/50 レッスン 動詞と時制 - 現在 残日数 366 日 レベル2 学習進捗 受講すべき PDF 🕢 🚺 Using transportation レッスンが表示 乗り物の利用法 旅行と交通 - 交通機関 レベル2 Farm animals and pets PDF 🕑 🚺 家畜とペット PDF : レッスンサマリーをダウン 自然と環境 - 動物 レベル2 ロード出来ます。 iマーク: このレッスンの概要

されます。

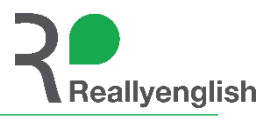

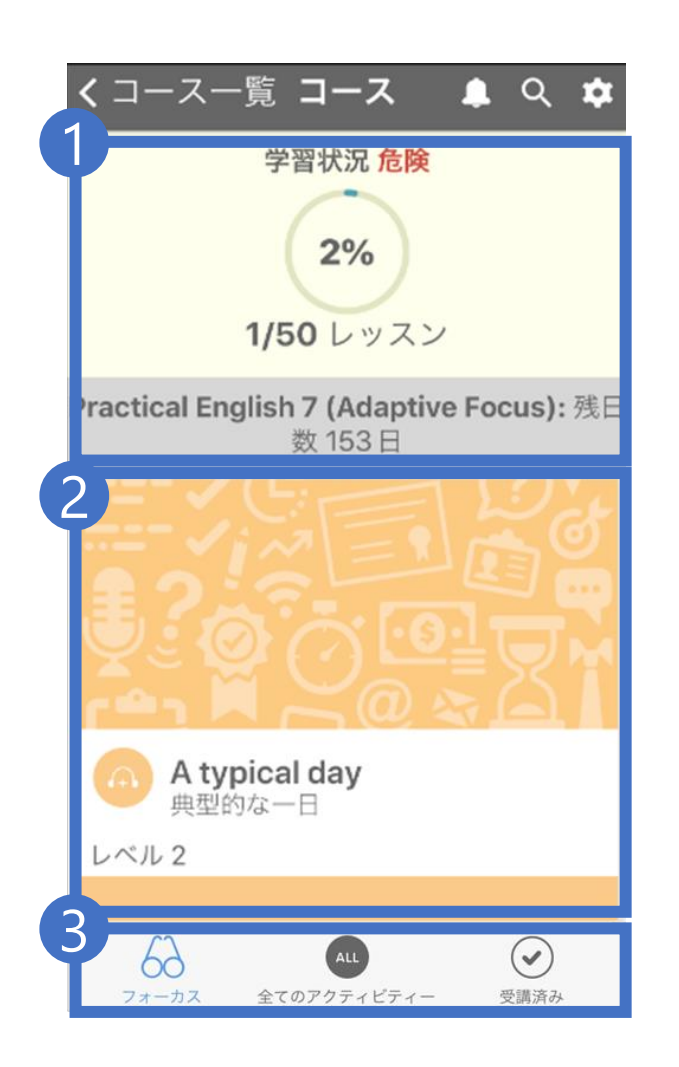

### **サインイン後 ⇒ コースのロゴをクリック**

#### 1. 進捗状況

合格レッスン数、残りレッスン、残日数、受講コースを確認できます。

### 2. レッスン受講

レッスンタイトル、レベルを確認できます。 受講したいレッスンを選択すると、レッスンがダウンロードされますので 「スタート」を押してレッスンを開始します。 (レッスンの途中まで受講している場合は「受講中」と表示されます)

### 3. 受講メニュー

- フォーカスは、受講順番を自動推奨してくれる機能
- 全てのアクティビティーは、全レッスンを表示する機能
- 受講済みは、合格済みのレッスンだけを表示する機能

※「不合格」と表示されたレッスンは合格数に含まれていませんので、合格するまで受講しましょう。 ※一部コースではレイアウトが若干異なる場合があります。

#### マイページについて (PCのみ)

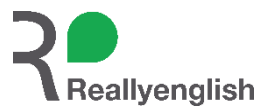

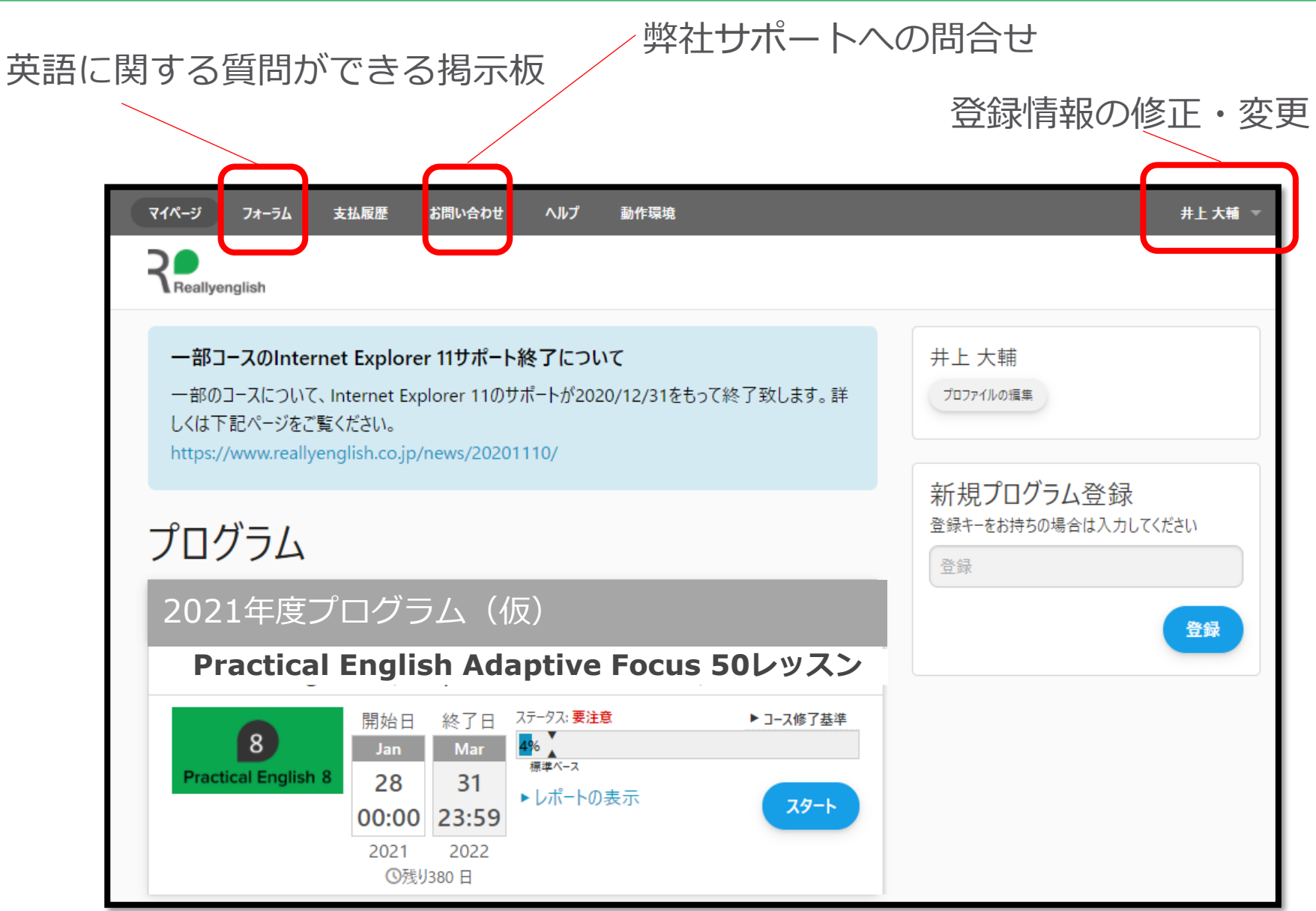

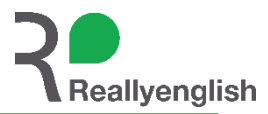

# サポートへお問い合わせいただく上での注意点

# 必ず以下のルールをお守り頂くようお願いします。

①登録時のメールアドレスを入力して下さい。

# ②ユーザーID (受験番号)を入力して下さい。

③何に困っているのかを出来るだけ具体的にご記入下さい。

弊社は、土日祝日および12/29~1/3はお休みとなります。 上記期間内でのサポートへの問合せには、通常よりお時間を頂く 場合がございます。

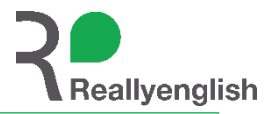

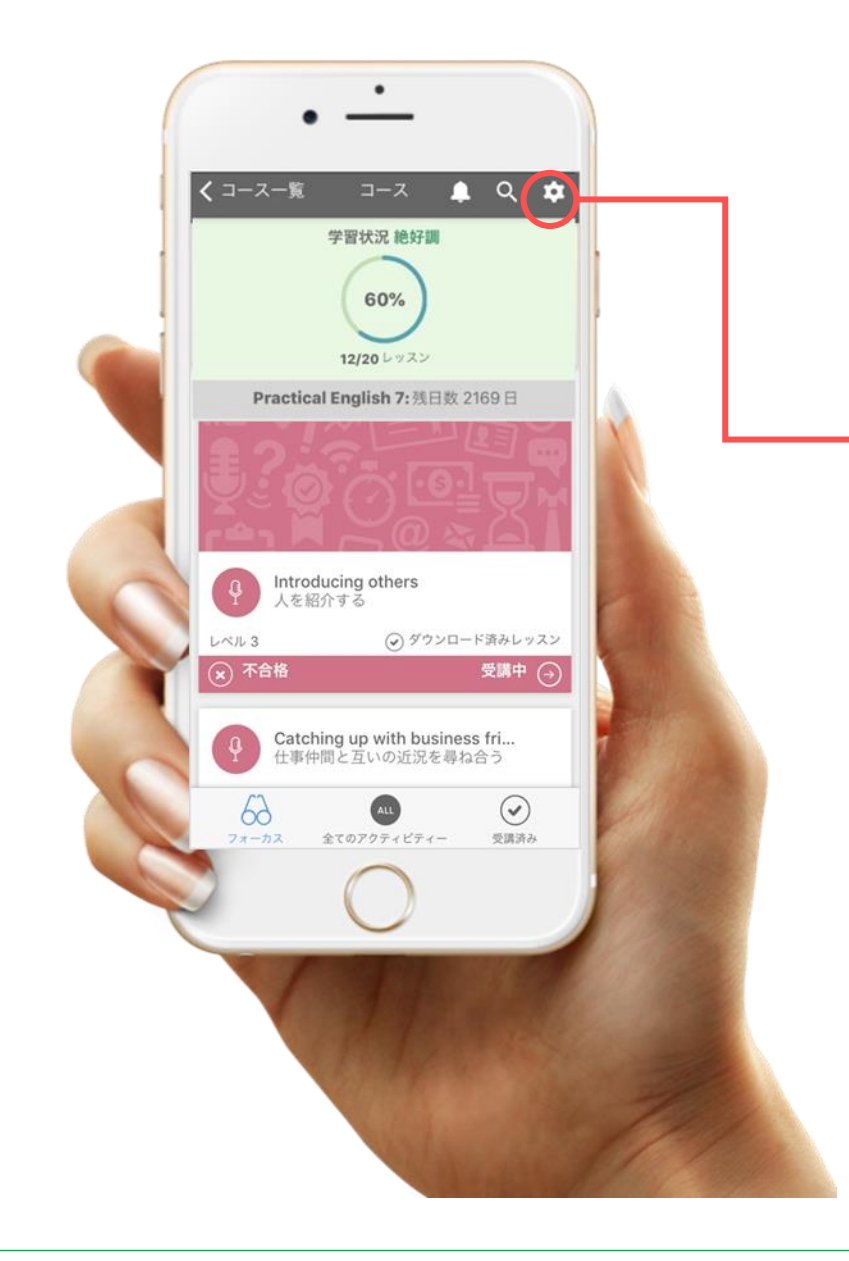

### 受講履歴を同期する

- スマートフォンまたはタブレットでアプリを起動し ログインする
- 2. 受講中のコースをクリックする
- 3. 画面右上の「設定マーク」をクリックする
- 4. メニューから「データの同期」をクリックする

# ▲ ご注意ください

サーバー同期を行わないまま受講期限を過ぎてしまうと、学習 の記録が残らず、最悪のケースとしては未修了とみなされる場 合もございます。(規定レッスン数に達していても) 皆様の学習を正確に反映させていただくために、受講期限まで に必ずスマホ・タブレットにて同期を行うようにしてください。

#### 問い合わせ方法 - PCから-

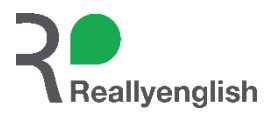

マイページの上部に「ヘルプ」を用意しています。内容によってはヘルプを閲覧して解決することもあります。 まずはヘルプをチェックして、それでも解決しない場合は、以下の方法で受講生サポートに問い合わせてください。 問い合わせ時には大学名、氏名、ユーザID(受験番号)、受講コースも忘れずに明記して下さい。

1. マイページから

マイページ>お問い合わせをクリックします。 表示される専用フォームから問い合わせ内容 を明記の上、送信してください。

| マイページ フォーラム                                              | 支払履歴 お問い合わせ ヘルプ 動作環境                                                                                                    |
|----------------------------------------------------------|----------------------------------------------------------------------------------------------------|
| Reallyenglish                                            |                                                                                                    |
| <b>サンプル: マイペーシ</b><br>サンプル: マイページア<br>https://www.edulin | <b><sup>7</sup>アナウンス</b><br>ナウンス<br><sub>1x.co.jp/</sub>                                                                                                    |
|                                                          | お問い合わせフォーム         名前         井上大輔         メールアドレス         daisukei+rex@reallyenglish.jp         組織名         Reallyenglish Japan 社内用組織 ※組織設定変更禁止         登録キー |

2. <u>メールで</u>

受講生専用問い合わせ窓口宛 (support@reallyenglish.jp) にメールして ください。

#### 問い合わせ方法 – モバイルデバイスから–

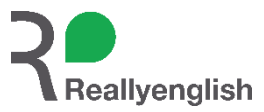

マイページの上部に「ヘルプ」を用意しています。内容によってはヘルプを閲覧して解決することもあります。 まずはヘルプをチェックして、それでも解決しない場合は、以下の方法で受講生サポートに問い合わせてください。 問い合わせ時には組織名、氏名、ユーザID、受講コースも忘れずに明記して下さい。 学習マイページはスマホからもSafariやChrome等からアクセスすることができます。

**1.** <u>シェイクして報告</u>

Reallyenglishアプリを立ち上げた状態で端 末をシェイク(上下左右に振る)してくださ い。表示される専用フォームから問合せ内容 を明記の上、送信してください。

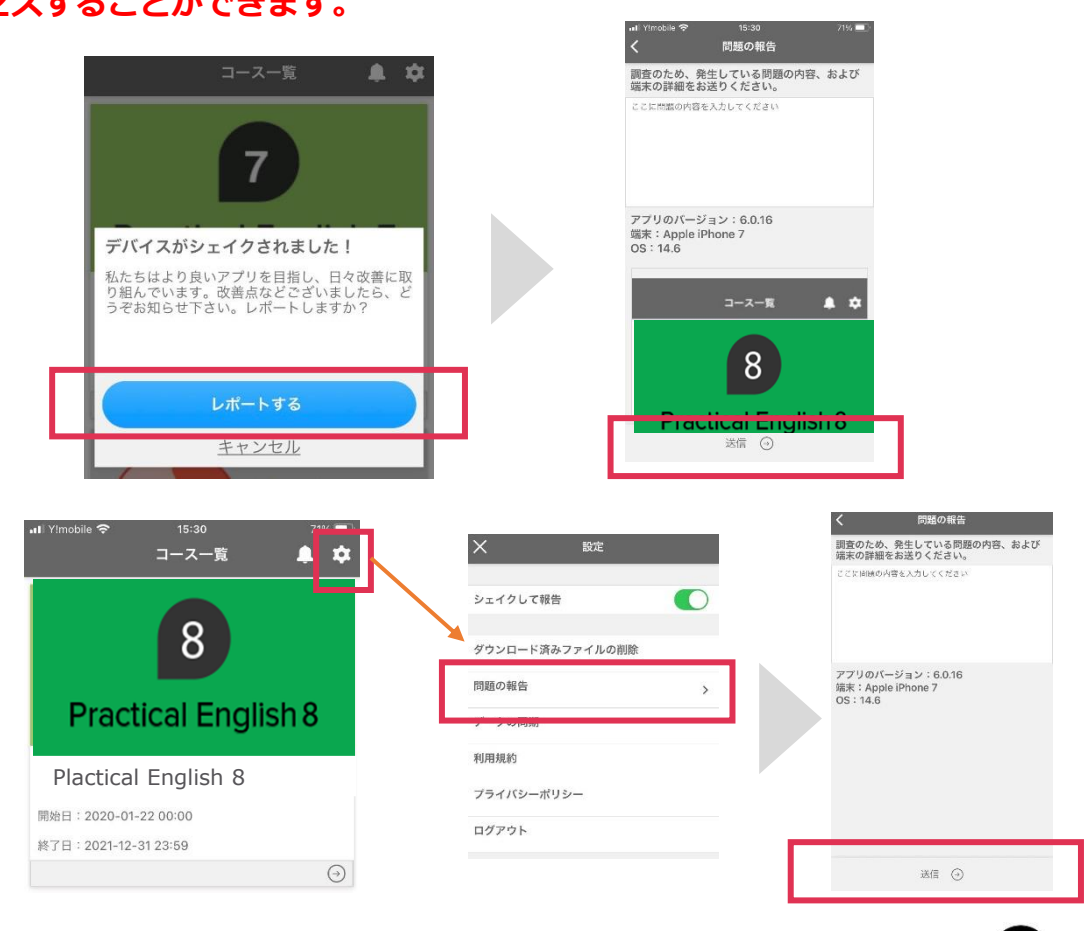

2. <u>アプリメニューから</u>

Reallyenglishアプリログイン> メニュー> 問題を報告をタップします。

表示される専用フォームから問合せ内容を明 記の上、送信してください。

#### <u>※注意※</u>

アプリから問い合わせ送信時には、通信環境が安定したところでオンラインにして送信してください。Wifiマーク<sup>◆</sup> が表示されていても、オフラインのままネット接続がされていないケースもあります。通信環境に注意して下さい。

#### FAQ -困った時の対処法-

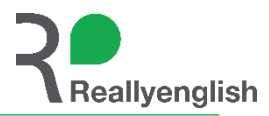

| 項目                                                   | 詳細                                                                                        | 対処法                                                                                                    |
|------------------------------------------------------|-------------------------------------------------------------------------------------------|----------------------------------------------------------------------------------------------------|
| ・パスワードが分からない<br>・正しいパスワードのはずなのにログ<br>インできない          | パスワードが分からず、ログインでき<br>ない、学習を進めることができない。                                                    | <ul> <li>ログインページに、「パスワード再発行」のリンクがあります。各自でリンクをクリックして再発行してください。</li> </ul>                                                                                                    |
| 同期できない                                               | アプリで合格したレッスンが、「学習<br>レポート」に反映されない。                                                        | <ul> <li>通信環境が不安定でデータが同期されていない可能性があります。</li> <li>安定したネット環境で再度同期作業を行ってください。</li> <li>同期作業直後には反映されない可能性があります。データ量によっては、<br/>同期されるまで時間がかかるので、5-15分程度あけてから再確認ください。</li> </ul>                                                                                                    |
| 「シェイクして報告」ができない                                      | アプリからReallyenglishサポートに問<br>い合わせる際に、端末をシェイクして<br>報告しようとしても送信できない。                         | <ul> <li>一度端末の電源を切り再起動してから試してみてください。</li> <li>Reallyenglishアプリのバージョンが最新版かどうか確認してください。</li> <li>安定した通信環境のもとで再度試してみてください。</li> <li>携帯キャリアのネットワークから送信する場合、端末の設定で「モバイル<br/>ネットワーク通信をオフ」にしていると、Reallyenglishアプリがオンライ<br/>ンになりません。「シェイクして報告」をするときは、「モバイルネット<br/>ワーク通信をオン」にしてください。</li> </ul> |
| Reallyenglishアプリ画面で <b>「同期夕</b><br><b>ブ」</b> が表示されない | 同期作業をしたいが、画面右上に表示<br>されるはずの同期タブが表示されない。                                                   | <ul> <li>端末がオフラインになっている可能性が高いです。</li> <li>オンラインにしてから試してみてください。</li> </ul>                                                                                                    |
| 携帯キャリアのネットワークで学習を<br>したいが、パケット消費が気なる。                | Wifiではなく、携帯キャリア<br>(docomo、au、softbankなど)の<br>ネットワークでアプリに接続すると、<br>通信量がかかってしまうのではない<br>か? | <ul> <li>データ量は約4.5MB/レッスンです。</li> <li>※レッスンにより動画や音声のボリュームが異なり、データ量はそれぞれ異なります</li> <li>受講中には通信は発生しませんが、テスト結果送信時に通信が発生します。</li> <li>レッスンをダウンロードするときはwifiを使う、受講中・テスト結果送信時はモバイルネットワークを使うなど、使い分けをお願いします。</li> </ul>                                                                         |
| アプリでレッスンをダウンロードした<br>はずなのに、オフラインで学習できな<br>い。         | オンライン状態でいくつかのレッスン<br>を先にダウンロードし、オフラインで<br>レッスンを学習しようとしたが、レッ<br>スンを選択しても学習できない。            | <ul> <li>・以下の操作等を実施すると、ダウンロード済みレッスンも、未ダウンロード状態に戻りますのでご注意ください。         <ol> <li>アプリの削除と再ダウンロード</li> <li>2. PC版で言語切替(PCで言語を変更→アプリで言語が変わり、レッスンがすべて未ダウンロード状態になります)</li> <li>3. アプリのアップデート</li> </ol> </li> </ul>                                                                           |

#### ※上記で解決しないときはReallyenglishサポートに問い合わせてください。